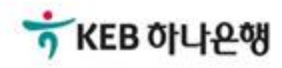

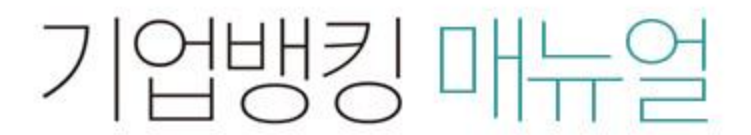

KEB Hanabank corporate Banking User Manual

## **B2B전자결제** 전자어음 > 약정수수료계좌등록/변경 > 판매기업신규약정

## 판매기업신규약정

Step 1. 업종코드, 계좌번호 등을 선택하여 등록합니다.

### 판매기업신규약정

· 본 거래는 재화나 용역을 공급자에게 공급하고 그 대가로 전자여음을 수취하기 위하여 필요한 전자여음 이용 약정입니다.

- · 이용약정은 계좌 단위로 가능하므로 목수 계좌를 수취계좌로 등록하실 수 있습니다.
- 수취한 전자이음은 발생인이 이음만기에 정상적으로 결제한 경우 약정한 수취계좌에 지급제시수수료(전자이음 건당 2,500원)을 제외하고 입금됩니다.
- · 수취한 전자어음을 만기 이전에 할인하시고자 하는 경우는 먼저 거래 영업점과 상업어음 할인 약정을 하시야 합니다.
- 상업어음 할인약정은 거래 영업점과 상의하여 주시기 바랍니다.

#### 약정정보

#### 고객기본정보

| 고객명      |                     | 주민/사업자등록번호 |         |
|----------|---------------------|------------|---------|
| 대표자명     |                     | 기업규모       | 중기업(기타) |
| 입종       | 물질 검사/측정 및 분석기구 제조업 | 업태         | 신민      |
| 전자어음업중코드 | 기계 및 장비             | •          |         |
| 주소       |                     |            |         |

전자여음 업종코드는 사업자등록증상의 업태를 기준으로 선택해 주시고 일치하는 업종코드가 없는 경우 가장 유사한 업종코드를 선택해 주시기 바랍니다.

#### 상세설명

1. 고객님의 업종코드를 선택합니다.

## 판매기업신규약정

Step 1. 업종코드, 계좌번호 등을 선택하여 등록합니다.

| 담당자정보 1                  |                                                                     |                           |           |  |
|--------------------------|---------------------------------------------------------------------|---------------------------|-----------|--|
| 담당자                      |                                                                     | 담당부서명                     | 판매1팀      |  |
| 담당자전화번호                  |                                                                     | FAX 번호                    |           |  |
| 담당자휴대전화번호                |                                                                     |                           |           |  |
| 담당자이메일                   |                                                                     |                           |           |  |
| SMS 수신                   | 수신함                                                                 | 이메일 수신                    | 수신함       |  |
| 전자여용은 철시저비스(휴)<br>약정계좌번호 | #전화,e-mail)수진거함이 옮가                                                 | 아미, 거메시마나 플시합니다           | 기업담당자관리화면 |  |
| 약정은행                     | KEB하나은쉥                                                             | KEB하나은행 약정계좌변호 2 기업자유예금 - |           |  |
| 수수료계좌번호                  |                                                                     |                           |           |  |
| 수수료계좌번호                  | 기업자유예금 <b>*</b><br>(찬액 : 20,188,057 / 출금가능금액 20,188,057 / 마결제타정권 0) |                           |           |  |
|                          |                                                                     | 3 5                       |           |  |
| 상세설명                     |                                                                     |                           |           |  |

- 전자어음 통지서비스를 접수할 중요한 정보이므로 기업담당자정보를 정확히 입력하셔야 합니다.
- 2. 약정하실 계좌번호를 선택합니다.
- 3. '등록' 버튼을 클릭하시면 투입하신 약정정보 내용이 펼쳐집니다.

| 금거래기본약관<br>동의합니다. | 을 적용한다.                                                                                                    |
|-------------------|----------------------------------------------------------------------------------------------------|
| OTP 비밀번호 입        | 역                                                                                                    |
| OTP 비밀번호          | 123456<br>0TP화면에 표시된 6자리 숫자를 입력하여 주십시오.<br>예)123456                                                                                 |
|                   | <ul> <li>이용일자에 관계없이 OTP번호 입력 오류가 연속하여 10회 누적될 경우 서비스가 재한됩니다.</li> </ul>                                                             |
|                   | <ul> <li>OTP 비밀번호은 모든 양독을 입력 아신 후 마시먹으로 입력하시기 바랍니다.</li> <li>OTP는 정당한 전자금융거래시에만 사용하셔야 하며 비밀번호를 발생시킨 후 가급적 즉사 입력하시기 바랍니다.</li> </ul> |

전자어음거래약관

이 약관은 주식회사 하나온행(이하 '온행'이라 한다)과 이용자 사이의 전자어음거래에 관한 기본적인 사항을 정함으로써 거래를 신속하고 효

Step 2. 전자어음거래약관에 동의하고 OTP비밀번호와 인증서 암호를 입력합니다.

· 전자어음 관리기관 (금융결제원) 의 전자어음 이용약관 및 당행의 전자어음 거래약관에 동의하는 절차입니다.

율적으로 처리하며, 거래당사자 상호간의 이혜관계를 합리적으로 조정하는 것을 목적으로 한다.

(1) 이 약관은 저자어운 이용자와 문행간의 저자어운거래에 적용된다.

· 약관에 동의를 하셔야 전자어음 판매기업 약정등록이 가능합니다. 약관내용을 반드시 확인하신 후 동의하시기 바랍니다.

| )TP 비밀번호 입 | 력                                                                                                    |
|------------|----------------------------------------------------------------------------------------------------|
|            | 500000                                                                                                    |
|            | 0TP화면에 표시된 6자리 숫자를 입력하여 주십시오.                                                                                               |
| OTP 비밀번호   | -1120-000                                                                                                    |
|            | <ul> <li>이용일자에 관계없이 OTP번호 입력 오류가 연속하여 10회 누적될 경우 서비스가 제한됩니다.</li> <li>OTP 비민버흐는 모든 항물을 인런 하시 후 마지막으로 인란하시기 바랍니다.</li> </ul> |
|            | <ul> <li>OTP는 정당한 전자금융거래시에만 사용하셔야 하며 비밀번호를 발생시킨 후 가급적 즉시 입력하시기 바랍니다.</li> </ul>                                             |

# 판매기업신규약정

판매기업신규약정

전자어음거래약관

제1조(목적)

제2조(적용범위)

약관 다운로드

# THANK YOU